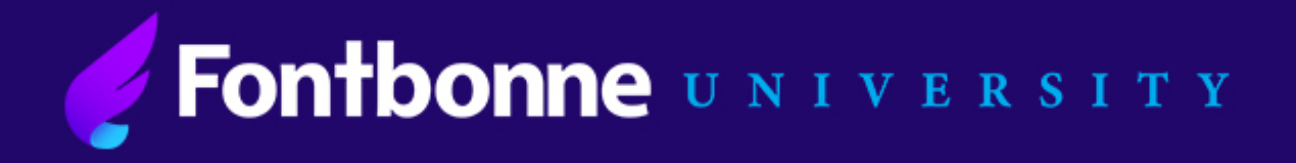

## **Instructions:**

# **How to Submit Enrollment & Housing Deposits**

## Step 1:

Go to <u>https://www.fontbonne.edu/admission-aid/scholarships-tuition/enrollment-</u> <u>deposit/</u> to log into your account.

- 1. Scroll down to the Undergraduate Application option and click "Apply Now."
- **2.** Log into your account using the email you used to apply to Fontbonne.
- **3.** There is a "Forgot Your Password" option if you do not know your password. A temporary pin will be sent to your email that you can use to reset your password.

| Academics ~    | Admission & Financial Aid ~         | Student Life ~                                                  | Athletics                                              |
|----------------|-------------------------------------|-----------------------------------------------------------------|--------------------------------------------------------|
|                |                                     |                                                                 |                                                        |
| I              |                                     |                                                                 |                                                        |
| Your Password? |                                     |                                                                 |                                                        |
|                | Academics ~<br>4.<br>Your Password? | Academics ~ Admission & Financial Aid ~<br>4.<br>Your Password? | Academics ~ Admission & Financial Aid ~ Student Life ~ |

### Step 2:

# Look under the Payment Due section and select "Submit Payment for 100.00 USD" under Enrollment Deposit.

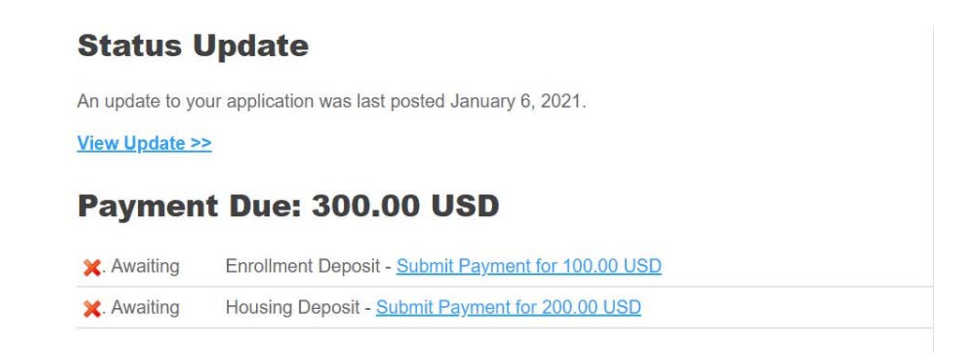

**Financial Aid** 

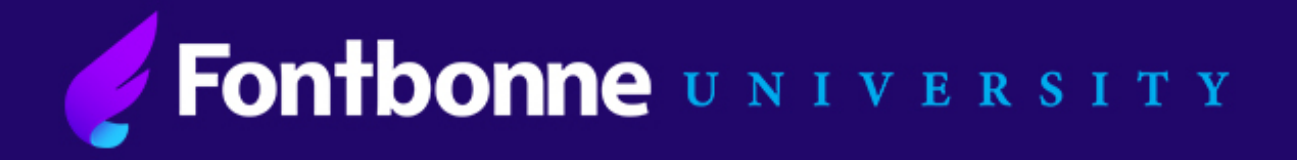

## **Instructions:**

# **How to Submit Enrollment & Housing Deposits**

## Step 3: Submit Payment

- 1. You can either pay with a credit card or set up a withdrawal from your back account.
  - American Express, Visa, Discover and Mastercard are accepted.
- **2.** You will receive an e-mail confirmation and receipt after your payment is processed.
- **3.** You can repeat the process to submit the \$200 USD housing deposit if you intend to live on-campus.

| Submit Pay                  | yment                                |  |  |
|-----------------------------|--------------------------------------|--|--|
| Payment Details             | S                                    |  |  |
| Description                 | Enrollment Deposit                   |  |  |
| Amount Due                  | \$100.00                             |  |  |
| Submit Payme                | ent                                  |  |  |
| checkout sig                | n out<br>od of Payment<br>nt Methods |  |  |
| OCredit Care<br>OElectronic | d<br>Check                           |  |  |

Continue Checkout

### **Financial Aid**

6800 Wydown Blvd; Saint Louis, MO 63105 | Phone: (314) 889-1414 | Fax: (314) 889-1457 | FinAid@fontbonne.edu